The ERM project owner (ERM user who created the project) can use the **Transfer** function to permanently transfer the project to another collaborator. This may be when a Sponsor creates a HREA application then transfers the project to the Coordinating Principal Investigator (CPI) or when the project owner intends to leave the project and transfers responsibilities to another collaborator in the research team.

If the current project owner cannot be contacted, a Victoria - Project Transfer Form is available on the Infonetica website Templates page to complete and email to Infonetica Helpdesk.

## Current project owner

## Steps

 From the Work Area, select the Transfer Actions pane

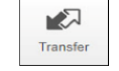

button from the

- A Transfer Projects text box is displayed
- Enter the ensuing project owner's ERM email address and select the relevant project from the list
- Select the Transfer button
- The new project owner will receive an email notification regarding the transfer of the project and to log into ERM

| Transfer Projects                                          |       |   |                    |          |       |  |  |  |  |
|------------------------------------------------------------|-------|---|--------------------|----------|-------|--|--|--|--|
| Please note that you will lose all access to this project. |       |   |                    |          |       |  |  |  |  |
| Email Address:                                             |       |   |                    |          |       |  |  |  |  |
| Email Address                                              |       |   |                    |          |       |  |  |  |  |
| Message:                                                   |       |   |                    |          |       |  |  |  |  |
| Enter a message (optional)                                 |       |   |                    |          |       |  |  |  |  |
| Search                                                     |       |   |                    |          |       |  |  |  |  |
|                                                            | 0146  | v | My second HREA     |          | · ·   |  |  |  |  |
|                                                            | 59262 |   | test 1             |          | _     |  |  |  |  |
|                                                            | 60263 |   | Amanda test        |          |       |  |  |  |  |
|                                                            | 66305 |   | A Transfer project |          |       |  |  |  |  |
|                                                            | 75001 |   | HREA 02            |          |       |  |  |  |  |
|                                                            | 76593 |   | LNR May            |          |       |  |  |  |  |
|                                                            | 76594 |   | MDF April          |          |       |  |  |  |  |
|                                                            | 76595 |   | LARF May           |          |       |  |  |  |  |
|                                                            | 76597 |   | QA Mav             |          | •     |  |  |  |  |
|                                                            |       |   |                    | Transfer | Close |  |  |  |  |

🖤 Barwon Health

## New project owner

- Log into ERM
- In the Work Area, select the Transfers tile
- A list of all transfers will be displayed
- In the relevant message line, select View Project \_\_\_\_\_\_ to open the project as read only

Work Area 👻 Work Area 30 Notifications General Actions v Notifications Signatures Transfers Shared ο 12 Folders Transfe ERM for research Archived projects ERM demos for A Test for project tr pplicants offices ansfer 16 9(

## To accept the transfer, select the Accept Transfer

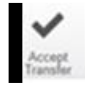

button from the Actions

| Actions            |                       | HREA 02         |               |                  |                  |                    |  |  |
|--------------------|-----------------------|-----------------|---------------|------------------|------------------|--------------------|--|--|
| Project            | Completeness<br>Check | Project Tree 🗸  |               |                  |                  |                    |  |  |
| Refresh            | Accept<br>Transfer    |                 |               |                  |                  |                    |  |  |
| Reject<br>Transfer | View as PDF           | Action Required | Status        | Review Reference | Date Modified    | NMA                |  |  |
| $\times$           |                       | Yes             | Not Submitted | N/A              | 02/04/2021 18:08 | Project is for NMA |  |  |
| Correspond         |                       |                 |               |                  |                  |                    |  |  |

- An Accept Transfer text box is displayed
- Select Yes to accept the transfer
- Ownership of the project is transferred including all subforms e.g. SSAs and associated documents
- The new owner can access the project from their Work Area